# **NEVARIS** Benutzerverwaltung

Integrierte Lösungen für das Bauwesen

Diese Dokumentation wurde mit der größtmöglichen Sorgfalt erstellt; jedwede Haftung muss jedoch ausgeschlossen werden.

Die Dokumentationen der ALLPLAN GmbH beziehen sich grundsätzlich auf den vollen Funktionsumfang des Programms, auch wenn einzelne Programmteile nicht erworben wurden. Falls Beschreibung und Programm nicht übereinstimmen, gelten die Menüs und Programmzeilen des Programms.

Der Inhalt dieses Dokumentes kann ohne Benachrichtigung geändert werden. Dieses Dokument oder Teile davon dürfen nicht ohne die ausdrückliche Erlaubnis der ALLPLAN GmbH vervielfältigt oder übertragen werden, unabhängig davon, auf welche Art und Weise oder mit welchen Mitteln, elektronisch oder mechanisch, dies geschieht.

Allplan® ist eine eingetragene Marke der Nemetschek SE, München. Microsoft® und Windows® sind Marken oder eingetragene Marken der Microsoft Corporation. Alle weiteren (eingetragenen) Marken sind im Besitz der jeweiligen Eigentümer.

© ALLPLAN GmbH, München. Alle Rechte vorbehalten - All rights reserved.

# Inhalt

| Wann und wozu Sie die NEVARIS Benutzerverwaltung benötigen                | 1  |
|---------------------------------------------------------------------------|----|
| Aufrufen des Kundenportals                                                | 2  |
| Kundenportal über Web-Browser aufrufen                                    | 2  |
| Kundenportal über NEVARIS aufrufen                                        | 2  |
| Starten der Benutzerverwaltung                                            | 3  |
| Benutzerverwaltung starten und anmelden                                   | 3  |
| Inhalte der Benutzerverwaltung                                            | 5  |
| Register "Home"                                                           | 5  |
| Register "Benutzerverwaltung"                                             | 6  |
| Register "Statistik" und "Abrechnung" (nur SaaS-Modell)                   | 7  |
| Anlegen, Bearbeiten und Löschen von Benutzern                             | 8  |
| Benutzer anlegen                                                          | 8  |
| Benutzer bearbeiten oder löschen                                          | 10 |
| Benutzerpasswort ändern                                                   | 12 |
| Verwalten der Mitarbeiterlizenzen                                         | 13 |
| "Altes" und "neues" Lizenzmodell                                          | 13 |
| Mitarbeiterlizenz nach "neuem" Lizenzmodell vergeben                      | 14 |
| Mitarbeiterlizenz nach "altem" Lizenzmodell vergeben                      | 19 |
| Zwischen NEVARIS Build Produkten wechseln                                 | 21 |
| Unterschiedliche NEVARIS Build Produkte zu einer Anmeldung zusammenführen | 22 |
| Mitarbeiterlizenz ändern oder löschen                                     | 22 |
| Bei weiteren Fragen                                                       | 23 |
| Anhang                                                                    | 24 |
| Option "Angemeldet bleiben" wird ignoriert                                | 24 |
|                                                                           |    |

# Wann und wozu Sie die NEVARIS Benutzerverwaltung benötigen

Haben Sie nur einen NEVARIS Build Arbeitsplatz im Einsatz, werden Sie durch Ihre Anmeldung bei NEVARIS in der Benutzerverwaltung automatisch als Administrator (und damit auch als Benutzer) eingetragen. In diesem Fall müssen Sie nichts weiter tun, die folgende Anleitung ist daher für Sie nicht von Bedeutung.

Wenn Sie jedoch mehrere NEVARIS Build Arbeitsplätze mit unterschiedlichen NEVARIS Build Produkten für mehrere Benutzer in Ihrem Büro im Einsatz haben, müssen deren Lizenzen und Rechte verwaltet werden. NEVARIS bietet Ihnen hierfür die Benutzerverwaltung.

Die Benutzerverwaltung erreichen Sie über das **NEVARIS Kundenportal**, das Sie entweder über Ihren Web-Browser oder direkt in NEVARIS Build aufrufen können.

Hinweis: Die Produkte NEVARIS Allplan SP Edition bzw. P1 – Paket Planen Start / Allplan SP werden über eine eigene Benutzerverwaltung mit separaten Zugangsdaten lizenziert. Falls Sie daneben noch andere NEVARIS Build Produkte (Standard/Professional) in Ihrem Büro nutzen, erhalten Sie dafür auch andere Zugangsdaten, mit denen Sie die zugehörige Benutzerverwaltung erreichen (vgl. hierzu auch "Zwischen NEVARIS Build Produkten wechseln"). Möchten Sie diese Lizenzpools zusammen legen, wenden Sie sich bitte an den Technischen Support der ALLPLAN Deutschland GmbH (siehe "Bei weiteren Fragen …", S. 23).

### ΛLLPLΛN

## Aufrufen des Kundenportals

#### Kundenportal über Web-Browser aufrufen

Starten Sie Ihren Web-Browser und geben Sie nachstehende Internet-Adresse ein oder klicken Sie einfach auf den Link:

https://userconfiguration.nevaris.com

#### Kundenportal über NEVARIS aufrufen

Alterativ können Sie das NEVARIS Kundenportal auch direkt in NEVARIS Build aufrufen.

Wählen Sie dazu im Anwendungsbereich **Starten** das Register **Internet** und dort das Register **Benutzerverwaltung**.

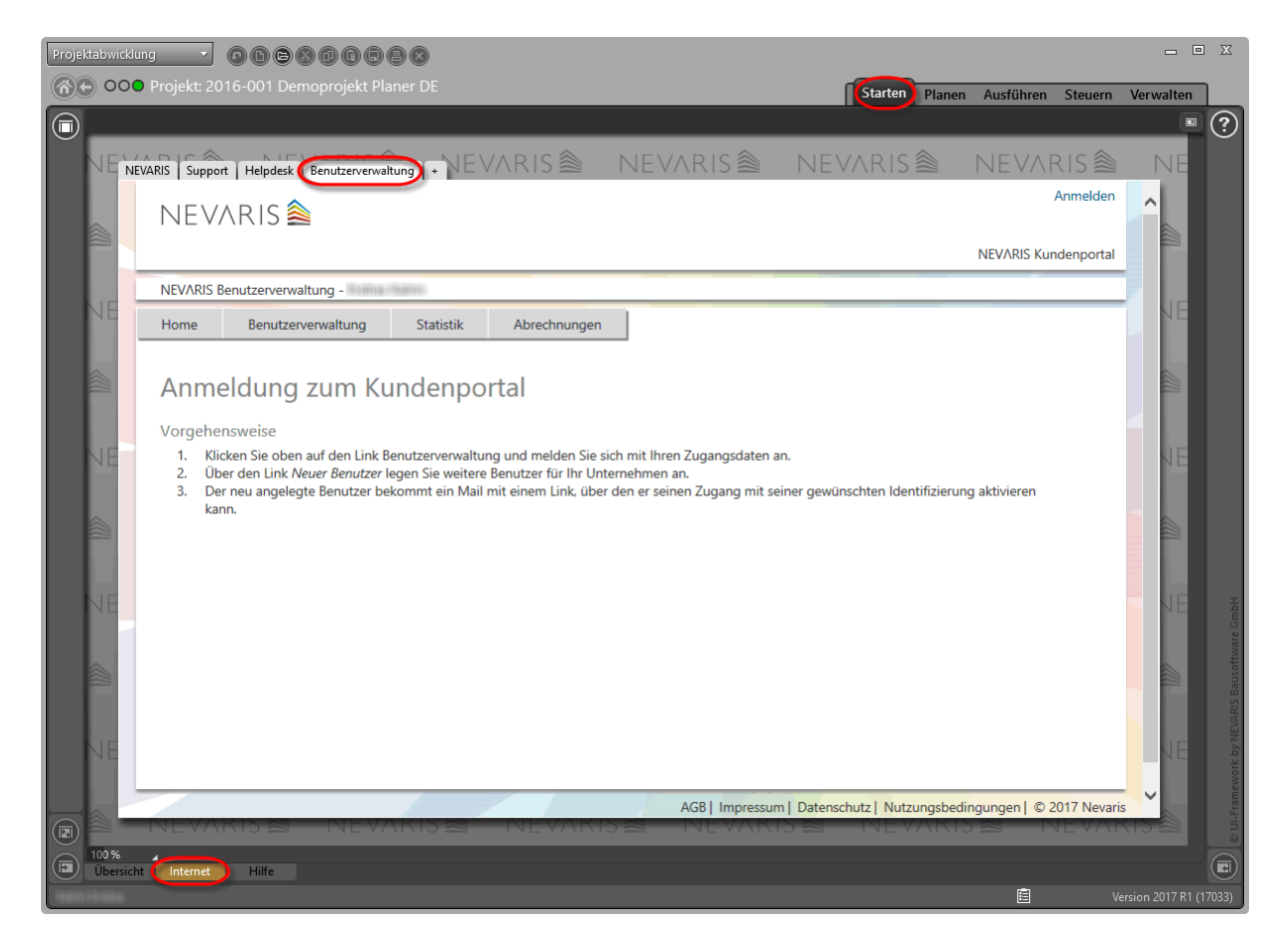

### Starten der Benutzerverwaltung

Durch Ihre Anmeldung für NEVARIS bekommen Sie Zugangsdaten zugeschickt, mit denen Sie automatisch als Administrator in der Benutzerverwaltung angelegt wurden. Als Administrator haben Sie die Möglichkeit, selbständig weitere Benutzer (und Administratoren) anzulegen und vorhandene zu bearbeiten.

Dazu starten Sie die Benutzerverwaltung über das **NEVARIS Kundenportal** und melden sich mit den oben genannten Zugangsdaten als Administrator an.

#### Benutzerverwaltung starten und anmelden

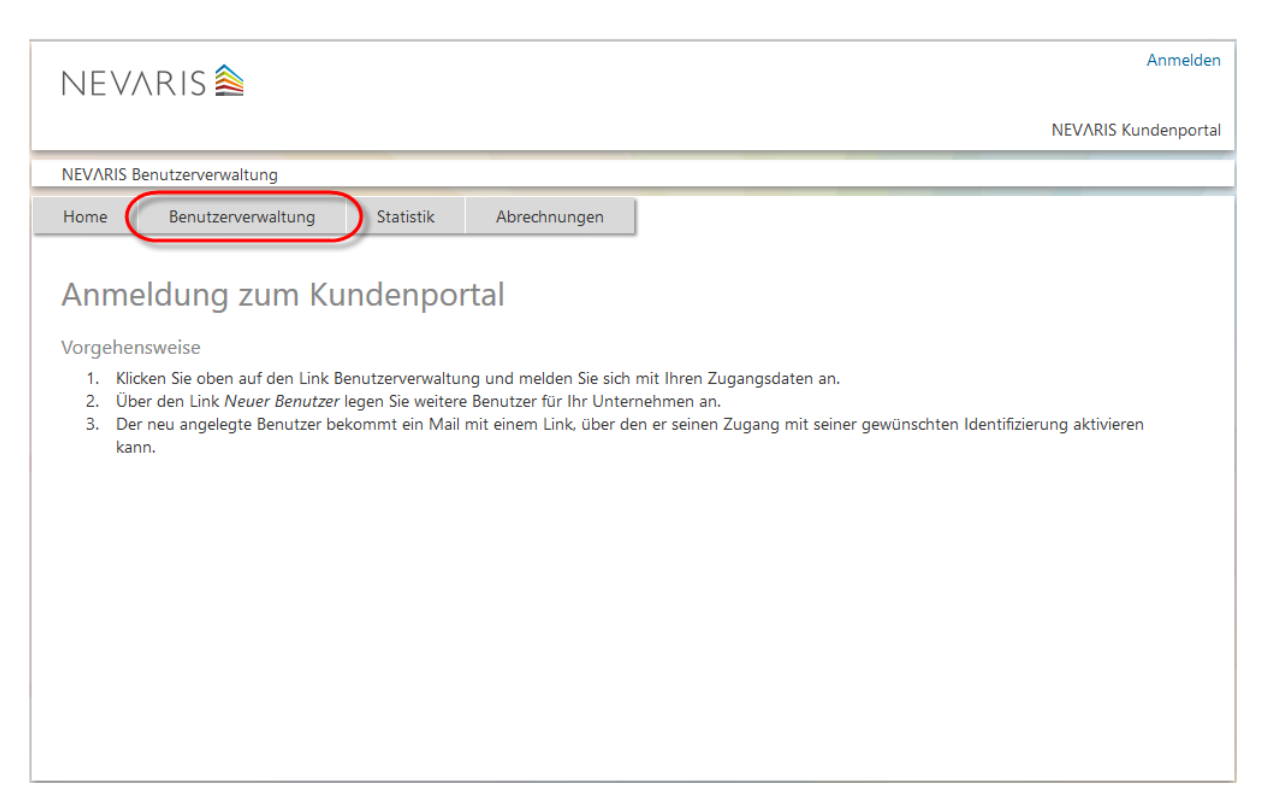

Klicken Sie im NEVARIS Kundenportal auf Benutzerverwaltung.

Im Anschluss werden Sie aufgefordert, Ihren Identitätsanbieter zu wählen. I.d.R. ist dies **Nevaris Authentication** (nur in Ausnahmen bzw. bei früheren NEVARIS Benutzern kann dies auch einer der anderen Anbieter sein).

| NEVARIS 🚔                                      | Anmelden                                                |
|------------------------------------------------|---------------------------------------------------------|
|                                                | NEV/RIS Kundenportal                                    |
| Anmeldung                                      |                                                         |
| Home Benutzerverwaltung Statistik              | Abrechnungen                                            |
| Anmeldung bei der Benutzerv                    | erwaltung                                               |
| Bitte wählen Sie einen Identitätsanbieter aus: |                                                         |
|                                                | NEVARIS<br>Nevaris Authentication<br>Microson<br>Google |

Falls Sie dazu aufgefordert werden, geben Sie auf der folgenden Seite die Ihnen per E-Mail zugeschickten Zugangsdaten (Benutzername und Passwort) ein.

### **ALLPLAN**

#### Inhalte der Benutzerverwaltung

#### **Register "Home"**

Unter **Home** finden Sie genaue Informationen über Ihre NEVARIS Lizenzen, welches Produkt bzw. Paket gekauft wurde und wie viele Nutzer diese Lizenzen benutzen können.

| NEVARIS Abmelden                            |               |               |                         |  |  |  |
|---------------------------------------------|---------------|---------------|-------------------------|--|--|--|
| NEV/RIS Kundenporta                         |               |               |                         |  |  |  |
| NEVARIS Benutzerverwaltung -                |               |               |                         |  |  |  |
| Home Benutzerverwaltung Stat                | tistik Abre   | chnungen      |                         |  |  |  |
|                                             |               |               |                         |  |  |  |
| Kundenportal                                |               |               |                         |  |  |  |
|                                             |               |               |                         |  |  |  |
| EtraBran, Rudoferi                          |               |               |                         |  |  |  |
| Informationen über Ihre Lizenzen:           |               |               |                         |  |  |  |
| Produktname                                 | Anzahl gesamt | in Verwendung | Mitarbeitern zugeordnet |  |  |  |
| P3 - Paket Planen Standard                  | 5             | 0             | 1                       |  |  |  |
| P2 - Paket Planen Compact                   | 5             | 0             | 0                       |  |  |  |
| P1 - Paket Planen Start /Allplan SP         | 5             | 0             | 1                       |  |  |  |
| Nevaris Projektkonto                        | 5             | 0             | 0                       |  |  |  |
| P4 - Paket Planen Professional              | 5             | 0             | 1                       |  |  |  |
| P3 - Paket Planen Standard Projektkonto     | 5             | 0             | 1                       |  |  |  |
| P4 - Paket Planen Professional Projektkonto | 5             | 0             | 1                       |  |  |  |
|                                             |               | 0             | 1                       |  |  |  |

#### Register "Benutzerverwaltung"

Das Register **Benutzerverwaltung** verwenden Sie, um neue Benutzer anzulegen und bestehende zu bearbeiten (vgl. nachfolgende Abschnitte).

| NEVARIS            |                |           |                                                                                                    |               | Abmelden             |
|--------------------|----------------|-----------|----------------------------------------------------------------------------------------------------|---------------|----------------------|
|                    |                |           |                                                                                                    |               | NEV/RIS Kundenportal |
| Benutzerverwaltung | - Honia Hann   | <b>`</b>  |                                                                                                    |               |                      |
| Home Benu          | tzerverwaltung | Statistik | Abrechnungen                                                                                                    |               |                      |
| _                  |                |           |                                                                                                    |               |                      |
| > Neuer Benutzer   | Name           | Vorname   | E-Mail-Adresse                                                                                                    | Тур           |                      |
| > Finstellungen    | (Realized)     | itation . |                                                                                                    | Administrator | Bearbeiten Löschen   |
| Enstellangen       | (hinse)        |           |                                                                                                    | Benutzer      | Bearbeiten Löschen   |
|                    | 1000actili     | 1204044   | 1911 Con 1910 Million (151 Million (151 Mill | Administrator | Bearbeiten Löschen   |
|                    |                |           |                                                                                                    |               |                      |
|                    |                |           |                                                                                                    |               |                      |
|                    |                |           |                                                                                                    |               |                      |
|                    |                |           |                                                                                                    |               |                      |
|                    |                |           |                                                                                                    |               |                      |
|                    |                |           |                                                                                                    |               |                      |
|                    |                |           |                                                                                                    |               |                      |
|                    |                |           |                                                                                                    |               |                      |
|                    |                |           |                                                                                                    |               |                      |
|                    |                |           |                                                                                                    |               |                      |
|                    |                |           |                                                                                                    |               |                      |

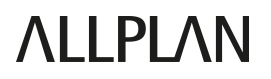

#### Register "Statistik" und "Abrechnung" (nur SaaS-Modell)

Auf den nur bei der Gebührenabrechnung nach "Software as a Service" vorhandenen Registern **Statistik** und **Abrechnung** können Sie genau ersehen, wann und wie lange NEVARIS vom jeweiligen Benutzer genutzt wurde und welche Kosten dafür angefallen sind.

|                               |                     |      |     | Abmelden             |
|-------------------------------|---------------------|------|-----|----------------------|
|                               |                     |      |     | NEVARIS Kundennortal |
| Statistik -                   |                     |      |     |                      |
| Home Benutzerverwaltung       | Statistik Abrechnu  | ngen |     |                      |
| - Home Dendizerverwarding     | Statistic Fibreenna | Igen |     |                      |
| Noch nicht abgerech           | nete Sitzunge       | n    |     |                      |
| in Stunden pro Tag            |                     |      |     |                      |
|                               |                     |      |     |                      |
| 01.01.2017 -                  |                     |      |     |                      |
|                               |                     |      |     |                      |
| 01.07.2016                    |                     |      |     |                      |
|                               |                     |      |     |                      |
|                               |                     |      |     |                      |
| 01.01.2016                    |                     |      |     |                      |
|                               |                     |      |     |                      |
| 01.07.2015                    |                     |      |     |                      |
|                               |                     |      |     |                      |
|                               |                     |      |     |                      |
| 01.01.2015—                   |                     |      |     |                      |
| 0                             | 50                  | 100  | 150 | 200                  |
|                               |                     |      |     |                      |
| Aktion Datum Dauer in Stunden |                     |      |     |                      |
| Details 06.03.2017 1,36       |                     |      |     |                      |
| Details 03.03.2017 0,12       |                     |      |     |                      |
| Details 22.02.2017 1,22       |                     |      |     |                      |
| Details 21.02.2017 7,13       |                     |      |     |                      |

# Anlegen, Bearbeiten und Löschen von Benutzern

#### Wichtig!

Ausschließlich Benutzer vom Typ "Administrator" können neue Benutzer anlegen oder bestehende Benutzer bearbeiten oder löschen.

#### Benutzer anlegen

Klicken Sie im Register Benutzerverwaltung auf Neuer Benutzer.

| NEVARIS            |               |           |                                          |               | Abmelden             |
|--------------------|---------------|-----------|------------------------------------------|---------------|----------------------|
|                    |               |           |                                          |               | NEVARIS Kundenportal |
| Benutzerverwaltung | - Tonu Ken    | · · · ·   |                                          |               |                      |
| Home Benut         | zerverwaltung | Statistik | Abrechnungen                             |               |                      |
|                    |               |           |                                          |               |                      |
| > Neuer Benutzer   | Name          | Vorname   | E-Mail-Adresse                           | Тур           |                      |
| > Finstellungen    | Thinks:       | 0.000     |                                          | Administrator | Bearbeiten Löschen   |
| Ensteilarigen      | (Addate)      |           | CONTRACT OF BOARD REPORT OF PERSON AND A | Benutzer      | Bearbeiten Löschen   |
|                    | (data)        | 1000000   |                                          | Administrator | Bearbeiten Löschen   |
|                    |               |           |                                          |               |                      |
|                    |               |           |                                          |               |                      |
|                    |               |           |                                          |               |                      |
|                    |               |           |                                          |               |                      |
|                    |               |           |                                          |               |                      |
|                    |               |           |                                          |               |                      |
|                    |               |           |                                          |               |                      |
|                    |               |           |                                          |               |                      |
|                    |               |           |                                          |               |                      |
|                    |               |           |                                          |               |                      |
|                    |               |           |                                          |               |                      |

**Hinweis**: Bei NEVARIS gibt es mehrere Möglichkeiten sich anzumelden. Für den Domänen-Login kann der Administrator unter **Einstellungen** die **PIN** für die Anmeldung ändern.

Geben Sie die Daten des neuen Benutzers ein und klicken Sie auf Speichern.

Mit dem Speichern des neu angelegten Benutzers bekommt dieser eine E-Mail mit dem Link zur Installation von NEVARIS Build und seinen Zugangsdaten zugesandt.

| NEV      | ARIS        |                           |           |              | Abmelden             |
|----------|-------------|---------------------------|-----------|--------------|----------------------|
|          |             |                           |           |              | NEVARIS Kundenportal |
| Benutzen | verwaltung  | - THE SECO                |           |              |                      |
| Home     | Benu        | tzerverwaltung            | Statistik | Abrechnungen |                      |
|          |             |                           |           |              |                      |
| Neuen Be | enutzer anl | legen                     |           |              |                      |
| Vornam   | ne          | Test                      |           |              |                      |
| Name *   | t           | Mustermann                |           |              |                      |
| Тур      |             | Benutzer                  | ~         |              |                      |
| E-Mail-  | Adresse *   | Benutzer<br>Administrator | 6         |              |                      |
| Speid    | chern       | Abbrechen                 |           |              |                      |
|          |             |                           |           |              |                      |
|          |             |                           |           |              |                      |
|          |             |                           |           |              |                      |
|          |             |                           |           |              |                      |
|          |             |                           |           |              |                      |
|          |             |                           |           |              |                      |
|          |             |                           |           |              |                      |
|          |             |                           |           |              |                      |

Vergeben Sie anschließend für die für den Benutzer vorgesehenen NEVARIS Build Produkte entsprechende Mitarbeiterlizenzen, wie unter "Verwalten der Mitarbeiterlizenzen" (S. 13) beschrieben.

#### Benutzer bearbeiten oder löschen

Möchten Sie die Daten eines Benutzers bearbeiten, klicken Sie im Register **Benutzerver**waltung in der Zeile des betreffenden Benutzers auf **Bearbeiten**. Soll ein Benutzer vollständig gelöscht werden, klicken Sie im Register **Benutzerverwaltung** in der Zeile des betreffenden Benutzers auf Löschen.

| Neuer Benutzer       Name       Vorname       E-Mail-Adresse       Typ       Image: Contract of the second second s | Neuer Benutzer       Name       Vorname       E-Mail-Adresse       Typ       Image: Mail and the second second seco | NEVARIS            |                |           |                                           |               | Abmelder            |
|----------------------------------------------------------------------------------------------------|----------------------------------------------------------------------------------------------------|--------------------|----------------|-----------|-------------------------------------------|---------------|---------------------|
| Benutzerverwaltung       Statistik       Abrechnungen         Home       Benutzerverwaltung       Statistik       Abrechnungen         > Neuer Benutzer       Name       Vorname       E-Mail-Adresse       Typ         > Einstellungen       Image: Statistik       Image: Statistik       Administrator       Bearbeiten         Image: Statistik       Image: Statistik       Image: Statistik       Administrator       Bearbeiten         Statistik       Image: Statistik       Image: Statistik       Image: Statistik       Administrator                                                                                                    | Benutzerverwaltung       Statistik       Abrechnungen         Neuer Benutzer       Name       Vorname       E-Mail-Adresse       Typ         Einstellungen       Image: Statistik       Administrator       Bearbeiten Löschen         Mustermann       Test       T.Mustermann@allplan.com       Benutzer                                                                                                    |                    |                |           |                                           |               | NEVARIS Kundenporta |
| Home       Benutzerverwaltung       Statistik       Abrechnungen         > Neuer Benutzer       Name       Vorname       E-Mail-Adresse       Typ         > Einstellungen       Image: Statistik       Administrator       Bearbeiten Löschen         Benutzer       Image: Statistik       Image: Statistik       Administrator       Bearbeiten Löschen                                                                                                    | Home       Benutzerverwaltung       Statistik       Abrechnungen         Neuer Benutzer       Name       Vorname       E-Mail-Adresse       Typ         Einstellungen       Image: Statistik       Administrator       Bearbeiten Löschen         Mustermann       Test       T.Mustermann@allplan.com       Benutzer                                                                                                    | Benutzerverwaltung | - Tunus Astron |           |                                           |               |                     |
| <ul> <li>&gt; Neuer Benutzer</li> <li>&gt; Name</li> <li>&gt; Vorname</li> <li>E-Mail-Adresse</li> <li>Typ</li> <li>Administrator</li> <li>Bearbeiten Löschen</li> <li>Benutzer</li> <li>Bearbeiten Löschen</li> </ul>                                                                                                    | Neuer Benutzer       Name       Vorname       E-Mail-Adresse       Typ         Einstellungen       Administrator       Bearbeiten Löschen         Benutzer       Bearbeiten Löschen         Mustermann       Test       T.Mustermann@allplan.com                                                                                                    | Home Benu          | tzerverwaltung | Statistik | Abrechnungen                              |               |                     |
| Neuer Benutzer     Name     Vorname     E-Mail-Adresse     Typ       > Einstellungen     Administrator     Bearbeiten Löschen       Benutzer     Bearbeiten Löschen                                                                                                    | Neuer Benutzer         Name         Vorname         E-Mail-Adresse         Typ           Einstellungen         Image: Administration of the serve of the serve                   | _                  |                |           |                                           |               |                     |
| > Einstellungen       Administrator     Bearbeiten     Löschen       Benutzer     Bearbeiten     Löschen                                                                                                    | Einstellungen       Index       Index       Index       Index       Bearbeiten Löschen         Einstellungen       Index       Index       Index       Bearbeiten Löschen         Index       Index       Index       Index       Bearbeiten Löschen         Mustermann       Test       T.Mustermann@allplan.com       Benutzer       Bearbeiten Löschen                                                                                                    | > Neuer Benutzer   | Name           | Vorname   | E-Mail-Adresse                            | Тур           |                     |
| Benutzer Bearbeiten Löschen                                                                                                    | Linstellungen     Benutzer     Bearbeiten Löschen       Mustermann     T.Mustermann@allplan.com     Benutzer     Bearbeiten Löschen                                                                                                    | Finstellungen      | (Woodrage)     | (Saries)  |                                           | Administrator | Bearbeiten Löschen  |
|                                                                                                    | Mustermann     Test     T.Mustermann@allplan.com     Administrator     Bearbeiten     Löschen                                                                                                    | Linstellungen      | (Address)      |           | An an a straight the second second second | Benutzer      | Bearbeiten Löschen  |
| Administrator Bearbeiten Löschen                                                                                                    | Mustermann Test T.Mustermann@allplan.com Benutzer Bearbeiten Löschen                                                                                                    |                    | 1000accel      | 220500    | 011001100000000000000000000000000000000   | Administrator | Bearbeiten Löschen  |
| Mustermann Test T.Mustermann@allplan.com Benutzer Bearbeiten Löschen                                                                                                    |                                                                                                    |                    | Mustermann     | Test      | T.Mustermann@allplan.com                  | Benutzer      | Bearbeiten Löschen  |
|                                                                                                    |                                                                                                    |                    |                |           |                                           |               |                     |
|                                                                                                    |                                                                                                    |                    |                |           |                                           |               |                     |
|                                                                                                    |                                                                                                    |                    |                |           |                                           |               |                     |
|                                                                                                    |                                                                                                    |                    |                |           |                                           |               |                     |
|                                                                                                    |                                                                                                    |                    |                |           |                                           |               |                     |
|                                                                                                    |                                                                                                    |                    |                |           |                                           |               |                     |
|                                                                                                    |                                                                                                    |                    |                |           |                                           |               |                     |

Um die Benutzerdaten dauerhaft zu ändern, führen Sie die gewünschten Änderungen durch und klicken dann auf **Speichern**. Beachten Sie, dass Änderungen an Vorname, Nachname und/oder E-Mail-Adresse erst nach dem Speichern wirksam werden.

| NEV/       | Abmelden                                    |                      |  |  |  |  |
|------------|---------------------------------------------|----------------------|--|--|--|--|
|            | NEVARIS Kundenportal                        |                      |  |  |  |  |
| Benutzerve | erwaltung -                                 |                      |  |  |  |  |
| Home       | Benutzerverwaltung                          | atistik Abrechnungen |  |  |  |  |
|            |                                             |                      |  |  |  |  |
| Benutzer b | pearbeiten                                  |                      |  |  |  |  |
| ld         | 5813                                        |                      |  |  |  |  |
| Vornam     | e Test                                      |                      |  |  |  |  |
| Name *     | Name * Mustermann                           |                      |  |  |  |  |
| Тур        | Typ Benutzer ~                              |                      |  |  |  |  |
| E-Mail-A   | E-Mail-Adresse * T.Mustermann@allplan.com   |                      |  |  |  |  |
| Speic      | Speichern Abbrechen                         |                      |  |  |  |  |
| Mitarbeite | erlizenzen                                  |                      |  |  |  |  |
| Keine M    | Keine Mitarbeiterlizenzen vorhanden         |                      |  |  |  |  |
| Neue       | Mitarbeiterlizenz                           |                      |  |  |  |  |
| Weitere Fu | Weitere Funktionen                          |                      |  |  |  |  |
| Kenn       | Kennwort ändern Neuen Domänen-Login anlegen |                      |  |  |  |  |
| Logins     |                                             |                      |  |  |  |  |
| Loginlo    | d                                           | Identifier Aktion    |  |  |  |  |
| 1070/19    | et; itse dae wee saturt and                 | Details Löschen      |  |  |  |  |
|            |                                             |                      |  |  |  |  |

#### Benutzerpasswort ändern

Jeder Benutzer kann über die Benutzerverwaltung sein eigenes Passwort bestimmen. Wurde das Passwort vergessen, kann der Administrator dies für den Benutzer ändern.

Um das Benutzerpasswort zu ändern, klicken Sie im Register **Benutzerverwaltung** in der Zeile des betreffenden Benutzers auf **Bearbeiten** und dann auf **Kennwort ändern**:

|            |                                             |                                 | NEVARIS Kundenportal |  |  |
|------------|---------------------------------------------|---------------------------------|----------------------|--|--|
| Benutzerve | rwaltung -                                  |                                 |                      |  |  |
| Home       | Benutzerverwaltung                          | Statistik Abrechnungen          |                      |  |  |
|            |                                             |                                 |                      |  |  |
| Benutzer b | earbeiten                                   |                                 |                      |  |  |
| Id         | 5813                                        |                                 |                      |  |  |
| Vorname    | Test                                        |                                 |                      |  |  |
| Name *     | Mustermann                                  |                                 |                      |  |  |
| Тур        | Benutzer                                    | ~                               |                      |  |  |
| E-Mail-A   | E-Mail-Adresse * T.Mustermann@allplan.com   |                                 |                      |  |  |
| Speic      | Speichern Abbrechen                         |                                 |                      |  |  |
| Mitarbeite | Mitarbeiterlizenzen                         |                                 |                      |  |  |
| <i>v</i> : |                                             |                                 |                      |  |  |
| Keine M    | Keine Mitarbeiterlizenzen vorhanden         |                                 |                      |  |  |
| Neue       | Mitarbeiterlizenz                           |                                 |                      |  |  |
| Weitere Fr | unktionen                                   |                                 |                      |  |  |
|            |                                             |                                 |                      |  |  |
| Kenny      | Kennwort ändern Neuen Domänen-Login anlegen |                                 |                      |  |  |
| Logins     |                                             |                                 |                      |  |  |
| Logino     |                                             |                                 |                      |  |  |
| Loginlo    |                                             | Identifier                      | Aktion               |  |  |
| 12748719   | en strade state state suppliers             | HEALTHREE THE REAL PROPERTY AND | Details Löschen      |  |  |
|            |                                             |                                 |                      |  |  |

Geben Sie auf der folgenden Seite das neue Kennwort ein, wiederholen Sie die Eingabe in der nächsten Zeile und klicken Sie auf **Speichern**.

Folgende Komplexität ist bei der Passwortvergabe zu beachten:

- Länge: 8 Zeichen Minimum, 16 Zeichen Maximum
- 3 von folgenden 4 Kategorien müssen erfüllt sein:
  - Kleinbuchstabe
  - Großbuchstabe
  - Ziffer (0-9)
  - Sonderzeichen @ # \$ % ^ & \* \_ ! + = [] { } | \ : ' , . ? / ` ~ " ();

### **ALLPLAN**

### Verwalten der Mitarbeiterlizenzen

Den Zugriff Ihrer Mitarbeiter auf die für Ihr Büro lizenzierten NEVARIS Build Arbeitsplätze können Sie durch die Vergabe von Mitarbeiterlizenzen gezielt steuern. Voraussetzung hierfür ist, dass Sie <u>unterschiedliche</u> NEVARIS Build Produkte lizenziert haben.

Indem Sie an einen Mitarbeiter für ein bestimmtes NEVARIS Build Produkt eine Mitarbeiterlizenz vergeben autorisieren Sie diesen Mitarbeiter grundsätzlich, das betreffende Produkt zu starten und zu nutzen. Ist ein Produkt bereits an so vielen Arbeitsplätzen gestartet, wie dafür Lizenzen vorhanden sind, kann jedoch auch ein eigentlich dazu autorisierter Mitarbeiter das Produkt nicht ein weiteres Mal starten. Für diesen Fall können Sie jedem Mitarbeiter eine alternative NEVARIS Lizenz zuweisen, mit der er übergangsweise arbeitet bis für sein eigentliches Produkt wieder eine Lizenz frei ist.

**Hinweis**: Haben Sie <u>ausschließlich identische</u> NEVARIS Build Produkte lizenziert, steht die Funktion **Mitarbeiterlizenzen** <u>nicht</u> zur Verfügung! In diesem Fall kann NEVARIS Build mit den im Rahmen der Anmeldung erhaltenen, für alle Arbeitsplätze identischen Zugangsdaten gleichzeitig an so vielen Arbeitsplätzen gestartet werden, wie Lizenzen vorhanden sind.

#### Wichtig!

- Nur Benutzer vom Typ "Administrator" sind berechtigt, die Mitarbeiterlizenzen zu verwalten.
- Lizenzen, die Sie Mitarbeitern zuweisen möchten, müssen eingecheckt sein! Nur dann können die Änderungen in der Benutzerverwaltung aktiv geschaltet werden.
- Sobald Sie <u>einem</u> Mitarbeiter f
  ür eines Ihrer NEVARIS Build Produkte eine Mitarbeiterlizenz vergeben, m
  üssen Sie <u>an alle anderen</u> berechtigten Mitarbeiter ebenfalls eine entsprechende Mitarbeiterlizenz vergeben. Andernfalls verlieren diese Mitarbeiter ihre Berechtigung, das betreffende NEVARIS Build Produkt zu nutzen.

#### "Altes" und "neues" Lizenzmodell

Um mit zunehmendem Leistungsportfolio den Funktionsumfang Ihrer NEVARIS Arbeitsplätze auch in Zukunft bedarfsgerecht skalieren zu können, wurde mit NEVARIS Build V4 ein neues Lizenzmodell eingeführt. Dieses "neue" Lizenzmodell ist gültig für alle NEVARIS Installationen ab V4 sowie für alle früheren Installationen, zu denen seit Einführung von V4 zusätzliche Produkte oder Lizenzen hinzugekauft wurden; hier vergeben Sie die Mitarbeiterlizenzen, wie unter "Mitarbeiterlizenz nach "neuem" Lizenzmodell vergeben" (S. 14) beschrieben.

Das bis zur Einführung von NEVARIS Build V4 eingesetzte "alte" Lizenzmodell behält jedoch für NEVARIS Installationen vor V4 seine Gültigkeit, solange sich an deren Lizenzierung keine Änderungen ergeben haben oder ergeben; in diesem Fall vergeben Sie die Mitarbeiterlizenzen, wie unter "Mitarbeiterlizenz nach "altem" Lizenzmodell vergeben" (S. 19) beschrieben.

### ΛLLPLΛN

Sind Sie nicht sicher, mit welchem der beiden Lizenzmodelle NEVARIS bei Ihnen lizenziert ist, können Sie dies auf der Registerkarte **Home** des **NEVARIS Kundenportals** anhand der Produktnamen überprüfen:

 Im "alten" Lizenzmodell gibt es <u>keine paketfähigen</u> Produkte; die Produktnamen stehen hier gleichbedeutend f
ür das jeweilige Produktpaket:

Informationen über Ihre Lizenzen:

| Produktname                      | Anzahl gesamt | in Verwendung | Mitarbeitern zugeordnet |
|----------------------------------|---------------|---------------|-------------------------|
| Nevaris Standard                 | 5             | 0             | 1                       |
| Nevaris Compact                  | 5             | 0             | 0                       |
| Nevaris Allplan SP Edition       | 5             | 0             | 0                       |
| Nevaris Professional + Scheduler | 5             | 0             | 1                       |
| Nevaris Projektkonto             | 5             | 0             | 1                       |

 Das "neue" Lizenzmodell sieht auch <u>paketfähige</u> Produkte vor; diese Produkte können über entsprechend gestaltete Mitarbeiterlizenzen zu Produktpaketen geschnürt werden. Daneben gibt es auch hier nicht-paketfähige Produkte (P1 – Paket Planen Start / Allplan SP, P2 – Paket Planen Compact und Nevaris Projektkonto).

| Informationen | über Ihr | <u>e Lizenzen</u> : |
|---------------|----------|---------------------|
|               |          |                     |

| - |                                            |    |   |   |                         |
|---|--------------------------------------------|----|---|---|-------------------------|
| ſ | Produktname                                |    |   |   | Mitarbeitern zugeordnet |
| l | P3 - Paket Planen Standard                 |    | 5 | 0 | 1                       |
|   | P2 - Paket Planen Compact                  |    | 5 | 0 | 0                       |
|   | P1 - Paket Planen Start /Allplan SP        |    | 5 | 0 | 1                       |
|   | Nevaris Projektkonto                       |    | 5 | 0 | 0                       |
| ( | P4 - Paket Planen Professional             | ٦  | 5 | 0 | 1                       |
| L | P3 - Paket Planen Standard Projektkonto    |    | 5 | 0 | 1                       |
| L | P4 - Paket Planen Professional Projektkont | to | 5 | 0 | 1                       |
| l | P4 - Paket Planen Professional Terminplan  | J  | 5 | 0 | 1                       |

#### Mitarbeiterlizenz nach "neuem" Lizenzmodell vergeben

Das mit NEVARIS Build V4 eingeführte Lizenzmodell ermöglicht die Lizenzierung nicht nur einzelner Produkte, sondern ebenso ganzer Produktpakete, die aus mehreren paketfähigen Produkten zusammengesetzt sein können. Welche NEVARIS Build Produkte paketfähig sind und wie diese kombiniert werden können ersehen Sie aus der folgenden Tabelle (nicht genannte Produkte sind nicht paketfähig).

**Hinweis**: Möchten Sie die Paketzuordnung eines <u>paketfähigen</u> Produkts nachträglich ändern (z. B. **P3** ... -> **P4** ...), wenden Sie sich bitte an den Technischen Support der ALLPLAN Deutschland GmbH (siehe "Bei weiteren Fragen ...", S. 23).

|                                                | P3 – Paket Planen<br>Standard | P3 – Paket Planen<br>Standard Projekt-<br>konto | P4 – Paket Planen<br>Professional | P4 – Paket Planen<br>Professional Pro-<br>jektkonto | P4 – Paket Planen<br>Professional Ter-<br>minplan |
|------------------------------------------------|-------------------------------|-------------------------------------------------|-----------------------------------|-----------------------------------------------------|---------------------------------------------------|
| P3 – Paket Planen Standard                     | -                             | X                                               | -                                 | -                                                   | -                                                 |
| P3 – Paket Planen Standard<br>Projektkonto     | x                             | -                                               | -                                 | -                                                   | -                                                 |
| P4 – Paket Planen Professional                 | -                             | -                                               | -                                 | x                                                   | X                                                 |
| P4 – Paket Planen Professional<br>Projektkonto | -                             | -                                               | x                                 | -                                                   | х                                                 |
| P4 – Paket Planen Professional<br>Terminplan   | -                             | -                                               | x                                 | x                                                   | -                                                 |

Um NEVARIS Build Produkte für einen Mitarbeiter lizenzieren zu können, muss dieser als Benutzer angelegt sein (vgl. "Benutzer anlegen", S. 8).

Klicken Sie im Register **Benutzerverwaltung** in der Zeile des betreffenden Benutzers auf **Bearbeiten** und dann auf **Neue Mitarbeiterlizenz**.

| NEV/              | ∧RIS 🚔                       |                      | Abmelo           |
|-------------------|------------------------------|----------------------|------------------|
|                   |                              |                      | NEVARIS Kundenpo |
| Benutzerve        | erwaltung -                  |                      |                  |
| Home              | Benutzerverwaltung S         | atistik Abrechnungen |                  |
| Benutzer t        | pearbeiten                   |                      |                  |
| ld                | 5813                         |                      |                  |
| Vorname           | e Test                       |                      |                  |
| Name *            | Mustermann                   |                      |                  |
| Тур               | Benutzer                     | ~                    |                  |
| E-Mail-A          | Adresse * T.Mustermann@a     | lplan.com            |                  |
| Speic             | hern Abbrechen               |                      |                  |
| Mitarbeite        | rlizenzen                    |                      |                  |
| Keine M           | itarbeiterlizenzen vorhanden |                      |                  |
| Neue              | Mitarbeiterlizenz            |                      |                  |
| Weitere Fu        | unktionen                    |                      |                  |
| Kenny             | wort ändern Neuen Domän      | en-Login anlegen     |                  |
|                   |                              |                      |                  |
| Logins            |                              |                      |                  |
| Logins<br>Loginlo | ł                            | ldentifier           | Aktion           |

Wählen Sie das Produkt, das für den Mitarbeiter regulär vorgesehen ist. Soll für ihn ein Produktpaket zusammengestellt werden, muss hier eines der paketfähigen Produkte gewählt werden (siehe Tabelle auf S. 15).

|                                  |                                                                                                    |                                                           |                                                                                  |                                                                                     | NEVARIS Kundenportal                                                                 |  |  |
|----------------------------------|----------------------------------------------------------------------------------------------------|-----------------------------------------------------------|----------------------------------------------------------------------------------|-------------------------------------------------------------------------------------|--------------------------------------------------------------------------------------|--|--|
| Benutzerv                        | erwaltung -                                                                                                    |                                                           |                                                                                  |                                                                                     |                                                                                      |  |  |
| Home                             | Benutzerverwaltung                                                                                                    | Statistik                                                 | Abrechnungen                                                                     |                                                                                     |                                                                                      |  |  |
|                                  |                                                                                                    |                                                           |                                                                                  |                                                                                     |                                                                                      |  |  |
| Neue Mita                        | arbeiterlizenz anlegen                                                                                                    |                                                           |                                                                                  |                                                                                     |                                                                                      |  |  |
| Sie habe<br>Sie ihrer<br>Wichtig | en die Möglichkeit, Ihren Mit<br>n Mitarbeitern gezielt lizenzie<br>schald Sie Mitarbeiterlizen:                                                                            | arbeitern eigene<br>erte Produkte un<br>zen für ein Produ | e Lizenzen - sogenannte<br>Id Ausbaustufen zuteilei<br>Ikt vergeben, sollten Sie | Mitarbeiterlizenzen - zuzuweisen. Mit H<br>n, wodurch diese für den jeweiligen Mita | lilfe von Mitarbeiterlizenzen können<br>rbeiter reserviert sind.<br>renvenden sollen |  |  |
| Mitarbe                          | iterlizenzen erteilen, da Mita                                                                                                    | rbeiter ohne Mit                                          | tarbeiterlizenz fortan kei                                                       | nen Zugriff mehr auf dieses Produkt hat                                             | pen.                                                                                 |  |  |
| Desweit<br>mehr ve               | Desweiteren können Sie für eine Produktlizenz eine Alternativlizenz angeben, die dann verwendet wird, falls für das eigentliche Produkt keine Lizenzen mehr verfügbar sind. |                                                           |                                                                                  |                                                                                     |                                                                                      |  |  |
| Mitarbe                          | iter Mustermann                                                                                                    |                                                           |                                                                                  |                                                                                     |                                                                                      |  |  |
| Alternat                         | P3 - Paket Planen<br>ivlizenz<br>P3 - Paket Planen<br>P2 - Paket Planen                                                                                                    | Standard V<br>Standard<br>Compact                         |                                                                                  |                                                                                     |                                                                                      |  |  |
|                                  | P1 - Paket Planen<br>P4 - Paket Planen<br>P3 - Paket Planen                                                                                                    | Start /Allplan 3P<br>Professional<br>Standard Project     | konto                                                                            |                                                                                     | Speichern Abbrechen                                                                  |  |  |
|                                  | P4 - Paket Planen<br>P4 - Paket Planen                                                                                                    | Protessional Proj<br>Professional Terr                    | ektkonto<br>ninplan                                                              |                                                                                     |                                                                                      |  |  |

Für den Fall, dass beim Anmelden des Mitarbeiters bei NEVARIS für das ihm zugedachte reguläre Produkt gerade keine Lizenz frei sein sollte, können Sie ihm zusätzlich eine Lizenz für ein alternatives Produkt zuweisen.

**Hinweis**: Alternativlizenzen sind <u>nicht</u> möglich für die Produkte "P3 – Paket Planen Standard Projektkonto", "P4 – Paket Planen Professional Projektkonto" und "P4 – Paket Planen Professional Terminplan". Diese Produkte können auch nicht als Alternativlizenzen angegeben werden.

| NEV                                                                      | ∧RIS 🚔                                                                                                    |                                                                                                    |                                                                                                    | Abmelden                                                                                                    |
|--------------------------------------------------------------------------|----------------------------------------------------------------------------------------------------|----------------------------------------------------------------------------------------------------|----------------------------------------------------------------------------------------------------|----------------------------------------------------------------------------------------------------|
|                                                                          |                                                                                                    |                                                                                                    |                                                                                                    | NEVARIS Kundenportal                                                                                                    |
| Benutzerv                                                                | erwaltung -                                                                                                    |                                                                                                    |                                                                                                    |                                                                                                    |
| Home                                                                     | Benutzerverwaltung                                                                                                    | Statistik                                                                                                    | Abrechnungen                                                                                                    |                                                                                                    |
|                                                                          |                                                                                                    |                                                                                                    |                                                                                                    | -                                                                                                    |
| Neue Mit                                                                 | arbeiterlizenz anlegen                                                                                                    |                                                                                                    |                                                                                                    |                                                                                                    |
| Sie habe<br>Sie ihrer<br><i>Wichtig</i><br>Mitarbe<br>Desweit<br>mehr ve | en die Möglichkeit, Ihren Mit<br>n Mitarbeitern gezielt lizenzie<br>: Sobald Sie Mitarbeiterlizenz<br>iterlizenzen erteilen, da Mita<br>eren können Sie für eine Pro<br>erfügbar sind. | tarbeitern eigene<br>erte Produkte un<br>zen für ein Produ<br>rbeiter ohne Mit<br>oduktlizenz eine A                      | Lizenzen - sogenannte<br>d Ausbaustufen zuteile<br>kt vergeben, sollten Sie<br>arbeiterlizenz fortan ke<br>Alternativlizenz angeber | Mitarbeiterlizenzen - zuzuweisen. Mit Hilfe von Mitarbeiterlizenzen können<br>n, wodurch diese für den jeweiligen Mitarbeiter reserviert sind.<br>e <i>allen</i> Mitarbeitern, die dieses Produkt verwenden sollen,<br>inen Zugriff mehr auf dieses Produkt haben.<br>n, die dann verwendet wird, falls für das eigentliche Produkt keine Lizenzen |
| Mitarbe                                                                  | iter Mustermann                                                                                                    |                                                                                                    |                                                                                                    |                                                                                                    |
| Lizenz                                                                   | P4 - Paket Planen                                                                                                    | Professional ~                                                                                                    |                                                                                                    |                                                                                                    |
| Alternat                                                                 | Ivlizenz keine<br>P3 - Paket Planen<br>P2 - Paket Planen<br>P1 - Paket Planen<br>P4 - Paket Planen<br>P3 - Paket Planen<br>P4 - Paket Planen<br>P4 - Paket Planen                      | Standard<br>Compact<br>Start /Allplan SP<br>Professional<br>Standard Projektk<br>Professional Terry<br>Professional Terry | conto<br>ektkonto<br>ijonjan                                                                                                    | Speichern Abbrechen                                                                                                    |

Klicken Sie auf **Speichern**. Die gewählte Lizenzkonfiguration wird für den Mitarbeiter gespeichert.

Soll für den Mitarbeiter ein Produktpaket zusammengestellt werden, klicken Sie erneut auf **Neue Mitarbeiterlizenz** und lizenzieren für den gleichen Mitarbeiter ein weiteres der paketfähigen Produkte.

| NEV        | ARIS 🚔                   |                          |                           |                 | Abmelden             |  |  |
|------------|--------------------------|--------------------------|---------------------------|-----------------|----------------------|--|--|
|            |                          |                          |                           |                 | NEVARIS Kundenportal |  |  |
| Benutzerv  | erwaltung -              |                          |                           |                 |                      |  |  |
| Home       | Benutzerverwaltung       | Statistik Ab             | echnungen                 |                 |                      |  |  |
| Benutzer I | bearbeiten               |                          |                           |                 |                      |  |  |
| ld         | 5813                     |                          |                           |                 |                      |  |  |
| Vornam     | e Test                   |                          |                           |                 |                      |  |  |
| Name *     | Musterm                  | ann                      |                           |                 |                      |  |  |
| Тур        | Benutzer                 | ~                        |                           |                 |                      |  |  |
| E-Mail-A   | Adresse * T.Muster       | mann@allplan.com         |                           |                 |                      |  |  |
| Speid      | chern Abbrechen          |                          |                           |                 |                      |  |  |
| Mitarbeite | erlizenzen               |                          |                           |                 |                      |  |  |
| Lizenz     |                          | Alternativlizenz         | Aktion                    |                 |                      |  |  |
| P4 - Pa    | aket Planen Professional | P3 - Paket Planen Standa | d Details Löschen         |                 |                      |  |  |
| Neue       | Neue Mitarbeiterlizenz   |                          |                           |                 |                      |  |  |
| Weitere F  | unktionen                |                          |                           |                 |                      |  |  |
| Kenn       | wort ändern Neuen        | Domänen-Login anlegen    |                           |                 |                      |  |  |
| Logins     |                          |                          |                           |                 |                      |  |  |
| Loginlo    | d                        | Identifier               |                           | Aktion          |                      |  |  |
| 107071     | AL THE HER WAR INTO      | BURNER WARTINGT          | as liki usumun i 🖲 muri i | Details Löschen |                      |  |  |
|            |                          |                          |                           |                 |                      |  |  |

#### Mitarbeiterlizenz nach "altem" Lizenzmodell vergeben

Um eines der NEVARIS Build Produkte für einen Mitarbeiter lizenzieren zu können, muss dieser als Benutzer angelegt sein (vgl. "Benutzer anlegen", S. 8). Für jeden Benutzer ist die Lizenzierung <u>eines</u> NEVARIS Build Produkts vorgesehen.

Klicken Sie im Register **Benutzerverwaltung** in der Zeile des betreffenden Benutzers auf **Bearbeiten** und dann auf **Neue Mitarbeiterlizenz**.

| NEV/                          | ∧RIS 🚔                                            |                  |                                                   |   |                 |   | Abmelden             |
|-------------------------------|---------------------------------------------------|------------------|---------------------------------------------------|---|-----------------|---|----------------------|
|                               |                                                   |                  |                                                   |   |                 |   | NEVARIS Kundenportal |
| Benutzerve                    | erwaltung -                                       |                  |                                                   |   |                 |   |                      |
| Home                          | Benutzerverwaltung                                | Statistik        | Abrechnungen                                      |   |                 |   |                      |
|                               |                                                   |                  |                                                   |   |                 |   |                      |
| Benutzer b                    | pearbeiten                                        |                  |                                                   |   |                 |   |                      |
| ld                            | 5813                                              |                  |                                                   |   |                 |   |                      |
| Vorname                       | e Test                                            |                  |                                                   |   |                 |   |                      |
| Name *                        | Mustermann                                        |                  |                                                   |   |                 |   |                      |
| Тур                           | Benutzer                                          |                  | $\sim$                                            |   |                 |   |                      |
| E-Mail-A                      | Adresse * T.Musterman                             | n@allplan.com    |                                                   |   |                 |   |                      |
| Speic                         | hern Abbrechen                                    |                  |                                                   |   |                 |   |                      |
| Mitarbeite                    | rlizenzen                                         |                  |                                                   |   |                 |   |                      |
| Keine M<br>Neue<br>Weitere Fu | itarbeiterlizenzen vorhanden<br>Mitarbeiterlizenz |                  |                                                   |   |                 |   |                      |
| Kenny                         | wort ändern Neuen Do                              | mänen-Login anle | egen                                              |   |                 |   |                      |
| Logins                        |                                                   |                  |                                                   |   |                 |   |                      |
| Loginlo                       | j                                                 | Identifier       |                                                   | A | ktion           |   |                      |
| 1689/19                       | E HAR HAR HAR SAUTH                               | NUM MARTIN       | 17 Augustan an an an an an an an an an an an an a |   | Details Löschen |   |                      |
|                               |                                                   |                  |                                                   |   |                 | - |                      |

| NFV                            | ARIS 🚔                                                                                                    |                                                            |                                                                               | Abmelden                                                                                                    |
|--------------------------------|----------------------------------------------------------------------------------------------------|------------------------------------------------------------|-------------------------------------------------------------------------------|----------------------------------------------------------------------------------------------------|
|                                |                                                                                                    |                                                            |                                                                               | NEVARIS Kundenportal                                                                                                    |
| Benutzerv                      | erwaltung -                                                                                                    |                                                            |                                                                               |                                                                                                    |
| Home                           | Benutzerverwaltung                                                                                                    | Statistik                                                  | Abrechnungen                                                                  |                                                                                                    |
|                                |                                                                                                    |                                                            |                                                                               |                                                                                                    |
| Neue Mit                       | arbeiterlizenz anlegen                                                                                                |                                                            |                                                                               |                                                                                                    |
| Sie hab<br>Sie ihre<br>Wichtig | en die Möglichkeit, Ihren Mit<br>n Mitarbeitern gezielt lizenzie<br>: Sobald Sie Mitarbeiterlizenz                    | tarbeitern eigene<br>erte Produkte un<br>zen für ein Produ | Lizenzen - sogenannte<br>d Ausbaustufen zuteiler<br>ikt vergeben, sollten Sie | Mitarbeiterlizenzen - zuzuweisen. Mit Hilfe von Mitarbeiterlizenzen können<br>n, wodurch diese für den jeweiligen Mitarbeiter reserviert sind.<br>allen Mitarbeitern, die dieses Produkt verwenden sollen, |
| Desweit<br>mehr ve             | eren können Sie für eine Pro<br>erfügbar sind.                                                                        | oduktlizenz eine A                                         | Alternativlizenz angeber                                                      | n, die dann verwendet wird, falls für das eigentliche Produkt keine Lizenzen                                                                                                    |
| Alterna                        | iter Mustermann<br>Nevaris Compact<br>Nevaris Standard<br>Nevaris Compact<br>Nevaris Allplan SP<br>Nevaris Profession | Edition R                                                  |                                                                               | Speichern Abbrechen                                                                                                    |

Wählen Sie das Produkt, das für den Mitarbeiter regulär vorgesehen ist.

Für den Fall, dass beim Anmelden des Mitarbeiters bei NEVARIS Build für das ihm zugedachte reguläre Produkt gerade keine Lizenz frei sein sollte, können Sie ihm zusätzlich eine Lizenz für ein alternatives Produkt zuweisen.

| NFV                            | ARIS 🚔                                                                                         |                                                               |                                                                                  |                                                                                                    | Abmelden                                                                  |
|--------------------------------|------------------------------------------------------------------------------------------------|---------------------------------------------------------------|----------------------------------------------------------------------------------|----------------------------------------------------------------------------------------------------|---------------------------------------------------------------------------|
|                                |                                                                                                |                                                               |                                                                                  |                                                                                                    | NEVARIS Kundenportal                                                      |
| Benutzerv                      | rerwaltung - Endras Katrin                                                                     |                                                               |                                                                                  |                                                                                                    |                                                                           |
| Home                           | Benutzerverwaltung                                                                             | Statistik                                                     | Abrechnungen                                                                     |                                                                                                    |                                                                           |
|                                |                                                                                                |                                                               |                                                                                  |                                                                                                    |                                                                           |
| Neue Mit                       | arbeiterlizenz anlegen                                                                         |                                                               |                                                                                  |                                                                                                    |                                                                           |
| Sie hab<br>Sie ihre<br>Wichtig | en die Möglichkeit, Ihren M<br>n Mitarbeitern gezielt lizenz<br>n: Sobald Sie Mitarbeiterlizer | itarbeitern eigene<br>ierte Produkte un<br>nzen für ein Produ | e Lizenzen - sogenannte<br>Id Ausbaustufen zuteiler<br>Jkt vergeben, sollten Sie | Mitarbeiterlizenzen - zuzuweisen. Mit Hilfe<br>n, wodurch diese für den jeweiligen Mitarbe<br>allen Mitarbeitern, die dieses Produkt verv | von Mitarbeiterlizenzen können<br>iter reserviert sind.<br>venden sollen, |
| Mitarbe                        | eiterlizenzen erteilen, da Mit                                                                 | arbeiter ohne Mit                                             | tarbeiterlizenz fortan kei                                                       | nen Zugriff mehr auf dieses Produkt haben.                                                                                                |                                                                           |
| Deswei<br>mehr v               | teren können Sie für eine Pr<br>erfügbar sind.                                                 | oduktlizenz eine /                                            | Alternativlizenz angeber                                                         | n, die dann verwendet wird, falls für das eige                                                                                            | ntliche Produkt keine Lizenzen                                            |
| Mitarbe                        | eiter Mustermann                                                                               |                                                               |                                                                                  |                                                                                                    |                                                                           |
| Lizenz                         | Nevaris Compact                                                                                | ~                                                             |                                                                                  |                                                                                                    |                                                                           |
| Alterna                        | tivlizenz) keine                                                                               | ~                                                             |                                                                                  |                                                                                                    |                                                                           |
|                                | keine<br>Nevaris Standard<br>Nevaris Compact<br>Nevaris Allplan S<br>Nevaris Professio         | P Edition<br>nal                                              |                                                                                  |                                                                                                    | Speichern Abbrechen                                                       |

Klicken Sie auf Speichern.

### ΛLLPLΛN

#### Zwischen NEVARIS Build Produkten wechseln

Besitzt ein Benutzer die Berechtigung zur Nutzung unterschiedlicher NEVARIS Build Produkte und hat er bei seiner Anmeldung bei einem der Produkte die Option **Angemeldet bleiben** aktiviert, muss er sich zum Wechseln des Produkts vom aktuellen NEVARIS Build Produkt <u>abmelden</u>; das bloße Beenden von NEVARIS ist in diesem Fall nicht ausreichend. Erst dann kann er sich mit den Zugangsdaten für das andere Produkt erneut anmelden.

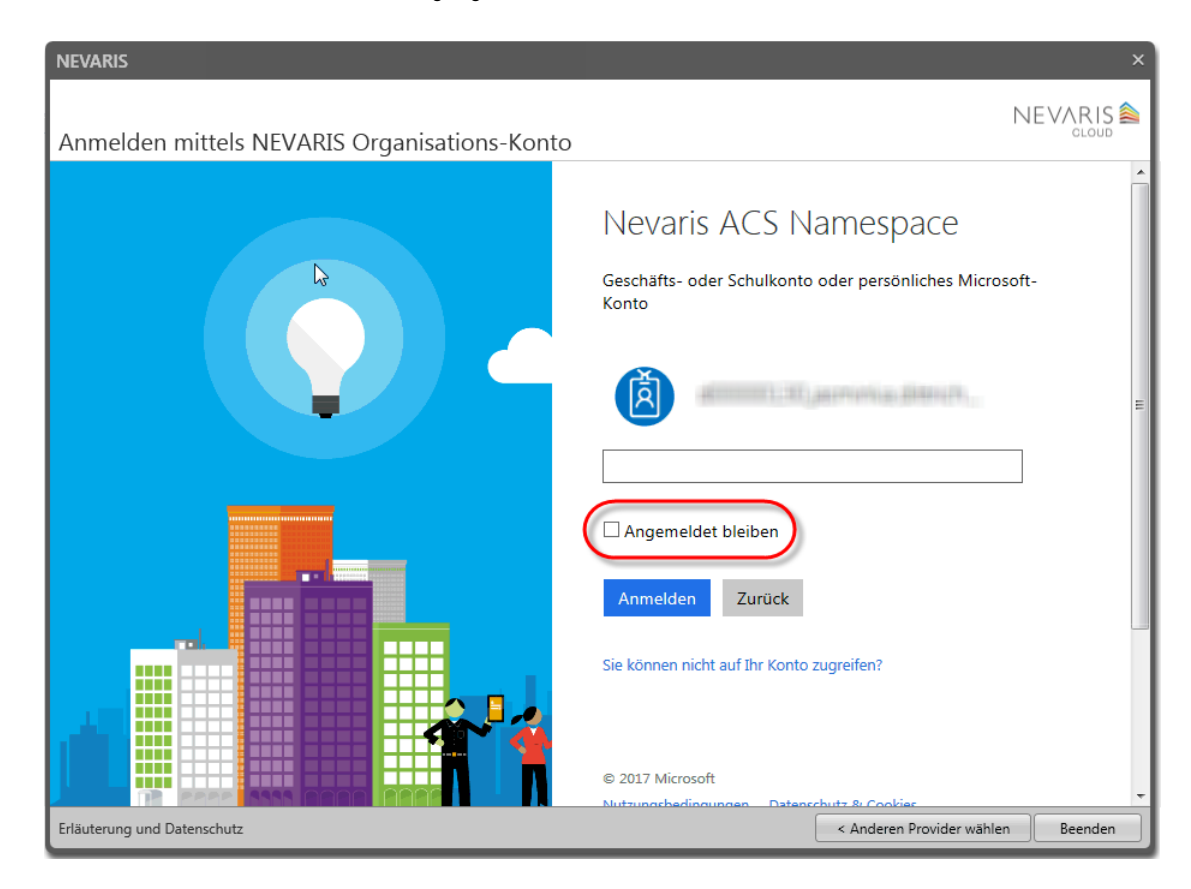

Zum Abmelden klicken Sie in der linken unteren Ecke des NEVARIS Anwendungsfensters auf Ihren Benutzernamen.

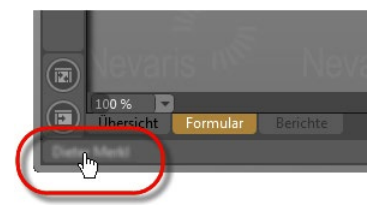

Sie erhalten folgende Meldung, die Sie mit Ja bestätigen.

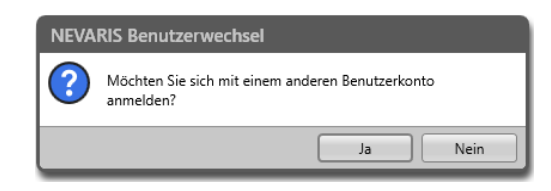

NEVARIS wird daraufhin beendet.

Sie können sich anschließend mit den Zugangsdaten für das andere Produkt wieder neu anmelden.

# Unterschiedliche NEVARIS Build Produkte zu einer Anmeldung zusammenführen

Ab NEVARIS 3.0 können die unterschiedlichen NEVARIS Build Produkte zu einer Anmeldung zusammengeführt werden.

Alle NEVARIS Bestandskunden werden in nächster Zeit sukzessive umgestellt. Sie werden hierzu von uns kontaktiert, müssen also zunächst nichts unternehmen.

Falls Sie Ihre Umstellung vorziehen möchten, wenden Sie sich bitte an den Technischen Support der ALLPLAN Deutschland GmbH (siehe "Bei weiteren Fragen …", S. 23).

#### Mitarbeiterlizenz ändern oder löschen

Möchten Sie die an einen Mitarbeiter vergebene Lizenzierung ändern, erweitern oder löschen, klicken Sie im Register **Benutzerverwaltung** in der Zeile des betreffenden Mitarbeiters auf **Bearbeiten**.

Um eine bestehende Lizenzierung zu ändern, klicken Sie unter **Mitarbeiterlizenzen** in der Zeile der betreffenden Lizenz auf **Details**; nehmen Sie die gewünschten Änderungen gem. vorstehender Richtlinien vor und klicken Sie dann auf **Speichern**.

Soll eine Lizenz vollständig gelöscht werden, klicken Sie in der Zeile der betreffenden Lizenz auf Löschen.

Möchten Sie dem Mitarbeiter eine zusätzliche Lizenz einräumen, klicken Sie auf **Neue Mitarbeiterlizenz** und vergeben anschließend die Mitarbeiterlizenz, wie in den vorstehenden Abschnitten beschrieben.

**Hinweis**: Bei Änderungen an der bestehenden Lizenzkonfiguration muss der betreffende Mitarbeiter NEVARIS ggf. <u>neu starten</u>. Erst nach einem Neustart stehen die der geänderten Lizenzkonfiguration entsprechenden Funktionen zur Verfügung.

### ΛLLPLΛN

| NEV         | ARIS 🚔                          |                                 | Abmelden             |
|-------------|---------------------------------|---------------------------------|----------------------|
|             |                                 |                                 | NEVARIS Kundenportal |
| Benutzerv   | erwaltung -                     |                                 |                      |
| Home        | Benutzerverwaltung              | Statistik Abrechnungen          |                      |
| Benutzer I  | bearbeiten                      |                                 |                      |
| ld          | 5813                            |                                 |                      |
| Vornam      | e Test                          |                                 |                      |
| Name *      | Mustermann                      |                                 |                      |
| Тур         | Benutzer                        | ~                               |                      |
| E-Mail-/    | Adresse * T.Mustermann          | @allplan.com                    |                      |
| Speid       | hern Abbrechen                  |                                 |                      |
|             |                                 |                                 |                      |
| wittarbeite | enzenzen                        |                                 |                      |
| Lizenz      |                                 | Alternativlizenz                | Aktion               |
| P4 - Pa     | aket Planen Professional        | P3 - Paket Planen Standard      | Details Löschen      |
| P4 - P      | aket Planen Professional Projek | tkonto                          | Details Löschen      |
| Neue        | Mitarbeiterlizenz               |                                 |                      |
| Weitere F   | unktionen                       |                                 |                      |
| Kenn        | wort ändern Neuen Dor           | nänen-Login anlegen             |                      |
| Logins      |                                 |                                 |                      |
| Loginle     | d                               | Identifier                      | Aktion               |
| 168669      | el: The star were been a        | Ene Westford?" head double must | Details Löschen      |
|             |                                 |                                 |                      |

## Bei weiteren Fragen ...

Falls Sie weitere Fragen zur Benutzerverwaltung von NEVARIS haben, wenden Sie sich gerne an den Technischen Support der ALLPLAN Deutschland GmbH unter folgenden Kontaktdaten:

#### Tel.: 089 / 92793 - 88 88

#### Email: Support.DE@Allplan.com

Wir sind gerne Montag bis Donnerstag in der Zeit von 08:00 bis 17:00 Uhr und am Freitag von 08:00 bis 12:00 Uhr für Sie da.

### **ALLPLAN**

### Anhang

#### **Option "Angemeldet bleiben" wird ignoriert**

Wenn Sie sich bei jedem Starten von NEVARIS erneut mit Ihren Zugangsdaten anmelden müssen, obwohl Sie die Option **Angemeldet bleiben** aktiviert haben, läuft Ihre Anmeldung noch über eine inzwischen abgelöste Form des NEVARIS Organisations-Kontos. Möchten Sie dies ändern, können Sie Ihre Anmeldung selbstständig auf das aktuelle NEVARIS Organisations-Konto umstellen.

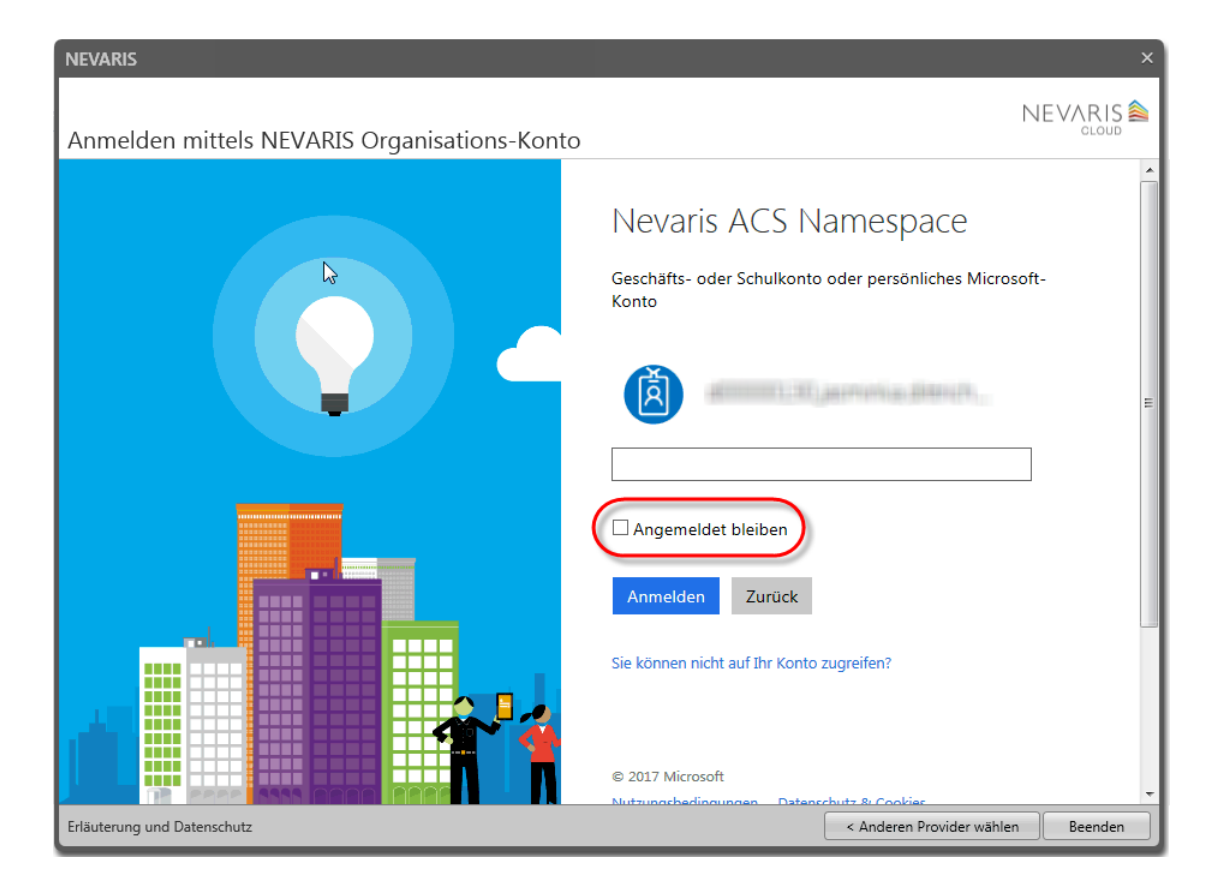

Um die Anmeldung auf das aktuelle NEVARIS Organisations-Konto umzustellen, müssen Sie sich einmalig vom aktuellen NEVARIS Build Produkt <u>abmelden</u> (das bloße Beenden von NEVARIS ist in diesem Fall nicht ausreichend!).

#### **ALLPLAN**

Zum Abmelden klicken Sie in der linken unteren Ecke des NEVARIS Build Anwendungsfensters auf Ihren Benutzernamen.

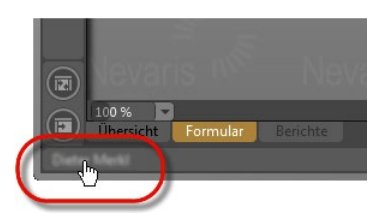

Sie erhalten folgende Meldung, die Sie mit Ja bestätigen.

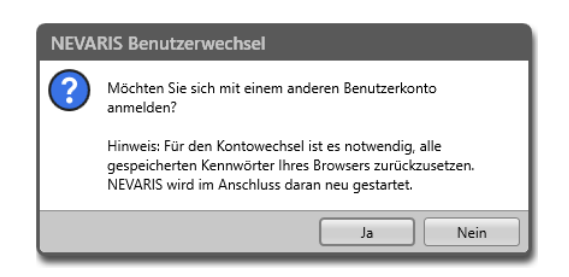

NEVARIS Build wird daraufhin beendet und automatisch wieder neu gestartet.

Melden Sie sich anschließend mit Ihren bisherigen Zugangsdaten über das neue Anmeldeformular wieder an.

| NEVARIS                                                                                                    | ×        |
|----------------------------------------------------------------------------------------------------|----------|
| Anmelden: Kontowahl                                                                                                  |          |
| Geben Sie hier den Benutzernamen und das Passwort vom NEVARIS Organisations-Konto ein.<br>Bsp.: UserName@nevaris.com |          |
| Benutzername @nevaris.com Passwort                                                                                   | Anmelden |
| Erläuterung und Datenschutz                                                                                          | Beenden  |